## Set Up Email for Windows Mail

**Note:** This page covers first time user instructions for configuring their e-mail client to use POP (Post Office Protocol) for Windows Mail. Instructions for previous versions may be similar, but not exact.

1. From the **Tools** menu, *select* **Accounts...** A window similar to the following will appear:

| Vews                                                    | •                   |     |
|---------------------------------------------------------|---------------------|-----|
| Microsoft Help Groups (default)<br>msnews.microsoft.com | Add                 |     |
| Directory Service                                       | - <u>R</u> emove    |     |
|                                                         | Propertie           | s   |
|                                                         | Set as <u>D</u> efa | ult |
|                                                         | Import              |     |
|                                                         | Export              |     |
|                                                         | Set Order           |     |

Accounts Window (Add E-mail)

2. *Click* the **Add...** button. A window similar to the following will appear:

| $\odot$                                                            | ×.   |
|--------------------------------------------------------------------|------|
| Select Account Type<br>What type of account would you like to add? |      |
| What information do I need to set up my account?                   | Next |

E-mail Accounts Wizard Step 01

3. *Select* the **E-mail Account** icon, then *click* **Next**. A window similar to the following will appear:

| •                                                  |                                                                                           |             |
|----------------------------------------------------|-------------------------------------------------------------------------------------------|-------------|
| Your Name                                          |                                                                                           |             |
| When you send e-mail, y<br>Type your name as you v | our name will appear in the From field of the outgoing messag<br>vould like it to appear. | e.          |
| Display name:                                      | Spot T. Dog                                                                               | ]           |
|                                                    | For example: John Smith                                                                   |             |
|                                                    |                                                                                           |             |
|                                                    |                                                                                           |             |
|                                                    |                                                                                           |             |
|                                                    |                                                                                           |             |
|                                                    |                                                                                           |             |
|                                                    | l                                                                                         | Next Cancel |

E-mail Accounts Wizard Step 02

4. *Type* your full name, nickname, or whatever you prefer into the **Display Name:** field, then *click* **Next**. A window similar to the following will appear:

| <b>©</b>                   |                                                             |             |
|----------------------------|-------------------------------------------------------------|-------------|
| Internet E-mail Address    |                                                             |             |
| Your e-mail address is the | e address other people use to send e-mail messages to you.  |             |
| <u>E</u> -mail address:    | s-dog@nothwestem.edu <br>For example: someone@microsoft.com |             |
|                            |                                                             | Next Cancel |

E-mail Accounts Wizard Step 03

5. *Type* your e-mail address into the **E-mail Address:** field, then *click* **Next**. A window similar to the following will appear:

| 2        |                              |                            |             | l.          |
|----------|------------------------------|----------------------------|-------------|-------------|
| E-mail S | erver Names                  |                            |             |             |
| My       | incoming mail gerver is a    | POP3 v serv                | ver.        |             |
|          | Incoming mail (POP3 of       | IMAP) server:              |             |             |
|          | mailhost.it.northwestem.ed   | lu                         |             | ]           |
| An       | 5MTP server is the server th | at is used for your outgoi | ing e-mail. |             |
|          | Outgoing mail (SMTP) :       | erver:                     | 5           |             |
|          | mailhost.it.northwestem.ed   | lu                         |             | ]           |
|          | My server requires au        | thentication               |             |             |
| Whe      | ere can I find my e-mail ser | ver information?           |             |             |
|          |                              |                            |             |             |
|          |                              |                            |             |             |
|          |                              |                            |             | Next Cancel |

E-mail Accounts Wizard Step 04 (POP)

- A. *Select* **POP3** from the drop down menu. Type your mail server into the **Incoming mail (POP3, IMAP or HTTP) server:** field.
- B. Type your mail server into the Outgoing mail (SMTP) server: field.
- 6. Click Next. A window similar to the following will appear:

| Type the account name     | and password your Internet service provider has given yo | bu. |
|---------------------------|----------------------------------------------------------|-----|
| e-mail usern <u>a</u> me: | 510 FE-3                                                 |     |
| Password:                 |                                                          |     |
|                           | Remember password                                        |     |
|                           |                                                          |     |
|                           |                                                          |     |

E-mail Accounts Wizard Step 05

- A. *Type* your complete email address in the 'email username' field and enter your password below
- B. Check Remember password if it is unchecked.

7. Click Next. A window similar to the following will appear:

| <b>G</b>                                                                              | ×             |
|---------------------------------------------------------------------------------------|---------------|
| Congratulations                                                                       |               |
| You have successfully entered all of the information required to set up your account. |               |
| To save these settings and download your e-mail, click Finish.                        |               |
| Do not download my e-mail at this time                                                |               |
|                                                                                       |               |
|                                                                                       |               |
|                                                                                       |               |
|                                                                                       |               |
|                                                                                       |               |
|                                                                                       |               |
|                                                                                       |               |
|                                                                                       |               |
|                                                                                       |               |
|                                                                                       | Einish Cancel |

E-mail Accounts Wizard Complete

8. Click **Finish**. A window similar to the following will appear:

| Mail                                                    | *                     |
|---------------------------------------------------------|-----------------------|
| mailnost.t.northwestem.edu<br>(default)                 |                       |
| News                                                    | <u>R</u> emove        |
| Microsoft Help Groups (default)<br>msnews.microsoft.com | Propertie             |
| Directory Service                                       | ▼ Set as <u>D</u> efa |
|                                                         | Import                |
|                                                         | <u>Export</u>         |
|                                                         | Set Order             |
|                                                         |                       |

Accounts Window - Mail Tab (Properties)

9. *Select* your mail account, then *click* **Properties**. A window similar to the following will appear:

| 🐌 NU Mail Properties     |                                                                                            | 23 |
|--------------------------|--------------------------------------------------------------------------------------------|----|
| General Servers Co       | nnection Security Advanced                                                                 | _  |
| Mail Account             |                                                                                            |    |
| Type th<br>servers.      | e name by which you would like to refer to these<br>For example: "Work" or "Windows Mail". |    |
| NU Mail                  |                                                                                            |    |
| User Information -       |                                                                                            |    |
| Name:                    | Spot T. Dog                                                                                |    |
| Organization:            |                                                                                            |    |
| E- <u>m</u> ail address: | s-dog@northwestem.edu                                                                      |    |
| Reply address:           |                                                                                            |    |
| 📝 Include this acco      | ount when receiving mail or synchronizing                                                  |    |
|                          |                                                                                            |    |
|                          |                                                                                            |    |
|                          | OK Cancel Appl                                                                             | y  |

E-Mail Properties - General Tab (POP)

10. Select the Advanced tab. A window similar to the following will appear:

| NU Mail Properties               |                              |
|----------------------------------|------------------------------|
| General Servers Connection Secur | ty Advanced                  |
| Server Port Numbers              |                              |
| Outgoing mail (SMTP): 25         | <u>U</u> se Defaults         |
| This server reguires a secure    | connection (SSL)             |
| Incoming mail (POP3): 99         | 15                           |
| This server requires a secure    | connection (SSL)             |
| Server Timeouts                  |                              |
| Short -0 Lon                     | g 1 minute                   |
| Delivery                         |                              |
| Leave a copy of messages on      | server                       |
| Bemove from server after         | 5 A day(s)                   |
| Remove from server when          | deleted from 'Deleted Items' |
|                                  |                              |
|                                  |                              |
|                                  |                              |
|                                  |                              |
|                                  | OK Cancel Apply              |

E-Mail Properties - Advanced Tab (POP)

- A. Change the 'outgoing mail (SMTP): to 25
- B. *Un-check* This server requires a secure connection (SSL) under the **Outgoing mail (SMTP):** field.
- C. *Un-Check* This server requires a secure connection (SSL) under the **Incoming mail (POP3):** field.
- D. Un-check Leave a copy of messages on server.
- 11. *Click* **OK**. A window similar to the following will appear:

| Mail                                                     | · · · · · · · · · · · · · · · · · · · |
|----------------------------------------------------------|---------------------------------------|
| NU Mai (default)<br>s-dog@northwestern.edu               | Add                                   |
| News                                                     | <u>R</u> emove                        |
| Microsoft Help Groups (default)<br>misnews.microsoft.com | Properties                            |
| Directory Service                                        | Set as Defa                           |
|                                                          | Import                                |
|                                                          | Export                                |
|                                                          | Set Order.                            |
|                                                          |                                       |

Accounts Window (Close E-mail)

12. Click Close.